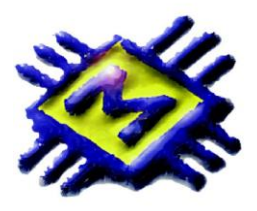

# MICRONIC d.o.o.

*Skradinska 13, 21000 Split, Tel-fax: 021/468-001, 468-002, 468-003 E-mail: prodaja@micronic.hr www.micronic.hr* 

\*Napomena samo za korisnike MS Windows 7 i 8 operativnog sustava – Potrebno je prije početka instalacije promjeniti postavke "kontrole korisničkog računa".

Potrebnu promjenu možete napraviti unutar upravljačke ploče i to u akcijskom centru. U akcijskom je centru potrebno kliknuti na "promjena postavki kontrole korisničkog računa" te je zatim potrebno namjestiti "nikad me ne obavještavaj" opciju.

| <b>32</b>                      | User Accounts                                                                                                    | - 🗆 🗡           |
|--------------------------------|----------------------------------------------------------------------------------------------------|-----------------|
| ( <i>(<i>) → ↑ ▲ → Cor</i></i> | trol Panel → All Control Panel Items → User Accounts 🗸 🗸                                                                                                    | , Search Co , O |
| <ul> <li></li></ul>            | trol Panel > All Control Panel Items > User Accounts v C<br>Make changes to your user account<br>Make changes to my account in PC settings<br>on @ Change your account name<br>@ Change your account type<br>@ Manage another account<br>@ Change User Account Control settings | , Search Co p   |
| See also<br>Family Safety      | User Account Control Settings –<br>Choose when to be notified about changes to your computer<br>Iser Account Control helps prevent potentially harmful programs from making changes to your computer.<br>ell me more about User Account Control settings                        |                 |
|                                | Always notify                                                                                                    |                 |
|                                | <ul> <li>Never notify me when:         <ul> <li>Apps try to install software or make changes to my computer</li> <li>I make changes to Windows settings</li> </ul> </li> </ul>                                                                                                  |                 |
|                                | Never notify                                                                                                    |                 |
|                                | © OK Cancel                                                                                                    |                 |

Za početak umetnite instalacijski CD u optički uređaj. Ukoliko je "auto run" omogućen instalacijski program pokrenut će se automatski. Ukoliko se nakon nekog vremena program nije automatski pokrenuo otvorite sadržaj optičkog pogona (dvostruki klik na "Moje računalo" ili "My Computer" te dvostruki klik na "CD Drive") te pokrenite "Setup.exe".

Prozor sa opcijama za instaliranje aplikativnog software-a i relacijske baze podataka pojavit će se na ekranu.

| Micronic - Instalacijski program |          |       |                                         |
|----------------------------------|----------|-------|-----------------------------------------|
| Inicijalne postavke              | 🔽 KIS FB | 🔽 KAS | A FB 🔽 Firebird Server 🔽 Firebird Clien |
| SQL Server                       |          |       |                                         |
| C:\Borland\Firebird2             |          | ì     |                                         |
| PROGRAM                          |          |       |                                         |
| C:\Micronic\AppIB                |          | ì     |                                         |
| BAZA                             |          |       |                                         |
| C:\Micronic\KislB                |          | ŝ     | MICRONIC                                |
|                                  |          |       | Micronic Powered By Firebird            |
| 🗶 Deinstaliraj                   |          |       | 🖌 Instaliraj                            |

Potrebno je izabrati inicijalnu postavku HR za Hrvatsku ili BH za Bosnu i Hercegovinu. Inicijalno je označeno HR.

Inicijalno je za instalaciju označeno Firebird Server, Firebird Client, KIS FB, Kasa FB. Pri prvoj instalaciji ostavite sve inicijalne oznake, kod nadogradnji novih verzija sa CD-a potrebno je skinuti oznaku sa Firebird Server Firebird Client jer su već instalirani. Nakon toga potrebno je samo kliknuti na dugme INSTALIRAJ i instalacija će se izvršiti. Ikone KIS i KASA pojavit će se na desktopu vašeg računala ili unutar popisa Programa na "START" izborniku.

Pokrenite ikonu KIS i kliknite na dugme e na desnom vrhu prozora i otvorit će se MICRONIC I-NET servis.

Ako ste prvi put ovdje – prva instalacija unestite samo vaš porezni broj (mjesto korisničke šifra ostavite prazno) i kliknite DALJE. Program će vam ponuditi ispunjavanje prijavnice za I - NET Micronic uslugu.

| Micronic I - NET Servis (Ver 2.02)(C:\Sql-raz.D10\ClUser.Exe)(KIS.ex                                                                                                    | (e) ×               |  |
|----------------------------------------------------------------------------------------------------|---------------------|--|
| Dobro došli u Micronic I - NET Servis.                                                                                                    |                     |  |
| Micronic I - NET Servis omogučava vam internet registraciju i on line up - grade svih Micronic Kis modula .                                                                                      |                     |  |
| Ovaj servis moguće je koristiti u programskom načinu rada (u kojem se upravo nalazite) i broewsing načinu (korisnt                                                                               | teći web browsere). |  |
| Ako ste prvi put ovdje unestite samo vaš porezni broj (mjesto korisničke šifra ostavite prazno) i kliknite DALJE. Program će vam ponuditi<br>jspunjavanje prijavnice za I - NET Micronic uslugu. |                     |  |
| Ako ste već prijavljeni u Micronic I - NET Servis unsesite vaš porezni broj i koriničku šifru i kliknite DALJE.                                                                                  |                     |  |
| (za vrijeme korštenja servisa morate imati aktivnu internet vezu).                                                                                                    |                     |  |
|                                                                                                    |                     |  |
| Vista nadoradnje Po                                                                                                    | prezni broj         |  |
|                                                                                                    |                     |  |
| Ko                                                                                                    | orinička šifra      |  |
|                                                                                                    |                     |  |
| _                                                                                                    | DALJE >>            |  |
|                                                                                                    |                     |  |
|                                                                                                    |                     |  |

Ako ste već prijavljeni u Micronic I - NET Servis unesite vaš porezni broj i koriničku šifru i kliknite DALJE.

Za vrijeme korištenja servisa morate imati aktivnu internet.

Kliknite na dalje i dobit ćete prozor u kojem treba popuniti polja, bitno je upisati naziv pravne osobe i korisničku šifru, tom šifrom ćete se kasnije prijavljivati na I - NET Servis radi preuzimanja novih verzija ili registracije. Predlažemo kratku i jednostavnu šifru, mala i velika slova su bitna. Također upišite e-mail za primanje obavijesti.

|                  | Micronic I - NET Servis (Ver 2.02)(C:\SqI-raz.D10\ClUser.Exe) | (KIS.exe) |
|------------------|---------------------------------------------------------------|-----------|
| Porezni broj     | 1234567890                                                    |           |
| Korisnička šifra | ×                                                             |           |
| Korisnička šifra | ×                                                             |           |
| NAZIV            | TEST d.o.o                                                    |           |
| ADRESA           | Vukovarska 128                                                |           |
| GRAD             | Split                                                         |           |
| POST_BR          | 21 000                                                        |           |
| TELEFON          | 021/385-444                                                   |           |
| FAX              | 021/385-444                                                   |           |
| MAIL             | test@st.htnet.hr                                              |           |
| WEB              | www.test.hr                                                   |           |
|                  |                                                               | DALJE >>  |
|                  |                                                               |           |

Nakon popunjavanja podataka ponovno kliknite na dalje

Dobit ćete prozor sa tri dugmeta DODAJ RAČUNALO, KIS PROGRAMI MODULI i PREUZMI NOVU VERZIJU. Za instalaciju kliknite na dugme DODAJ RAČUNALO i pojavit će se slijedeći prozor.

| М                                                       | icronic I - NET Servis (\            | /er 2.02)(C:\Sql-raz | .D10\ClUser.Exe)(K          | IS.exe) |
|---------------------------------------------------------|--------------------------------------|----------------------|-----------------------------|---------|
| BROJ OPIS<br>* 1                                        |                                      | SER_NO<br>0641504117 | DATUM<br>30.9.2014 14:24:44 |         |
| Dodaj računalo<br>BROJ<br>OPIS URED<br>SER_NO 064150411 | Kis programi / moduli<br>1<br>7<br>7 | Preuzmi novu ve      | rziju                       | KRAJ    |

U polje broj unesite redni broj prijavljenih računala, za prvo računalo upišite 1. U polje opis napišite naziv računala a u polje SER\_NO program će automatski očitati serijski broj diska računala i u to polje ne upisujete ništa već samo kliknete na OK.

Nakon što ste prijavili računalo potrebno je označiti programske module koje želite koristiti kao demo ili kao registraciju. Potrebno je kliknuti na dugme KIS PROGRAMI MODULI i dobit ćete slijedeći prozor.

| Micronic I                | - NET Servis (Ve | er 2.02)(C:\Sql-raz. | D10\CIUser.Exe)(I | KIS.exe)                   |
|---------------------------|------------------|----------------------|-------------------|----------------------------|
| PROGRAM                   | REGISTACIJA      | DATUM_RE             | G BR_DANA         | DEMO KRAJ_REG              |
| <u> </u>                  |                  |                      |                   |                            |
|                           |                  |                      |                   |                            |
|                           |                  |                      |                   |                            |
| Kis programi / moduli     |                  |                      |                   | >                          |
| ☐ Financijsko knjigo∨odst | vo 🗖 l           | PC-Kasa              | ☐ Autorsł         | <i honorari<="" td=""></i> |
| 🗖 Robno maloprodaja       |                  | Plaće                | 🗖 Usluge          |                            |
| 🗖 Robno veleprodaja       |                  | Kamate               | 🗖 Replica         | ator Server                |
| 🗖 Robno proizvodnja       |                  | Obrtničke knjige     | 🗖 Replica         | ator Menager               |
| 🗖 Robno ugostiteljstvo    |                  | Carinsko skladište   | 🗖 Microni         | ic Organizer               |
| 🗆 URA / IRA               |                  | Servis               | 🗖 Recep           | cija                       |
| 🗖 Osnovna sredstva        |                  | Corporate plug-in    | 🗖 Project         | tmenager                   |
|                           |                  | FIFO Navođena        | Broj da           | ana 60 Registriraj         |
| 1 0641504117<br>URED      |                  |                      | << NAZAD          | KRAJ                       |

Označite module koje želite koristiti na konkretnom računalu i klinite na dugme REGISTRIRAJ. Uvijek je moguće dobiti DEMO od 60 dana, nakon toga trebate nam se javiti radi registracije. DEMO verzija nema nikakva ograničenja niti nedostatke u odnosu na registriranu verziju, samo je ograničena na 60 dana. Kada istekne demo svi podaci koje ste knjižili su tu samo ne možete pokrenuti programske module kojima je istekao rok demo verzije. Za pokretanje potrebno je samo javiti se u MICRONIC gdje ćete dobiti punu registraciju ili eventualno produženje demo verzije.

## slijedeći korak je otvaranje poduzeća SISTEM

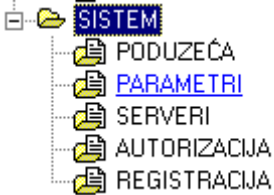

### PODUZEĆA

U poduzećima odabiremo i unosimo pravne osobe – poduzeća i obrtnike koje želimo otvoriti u aplikaciji.

| <b>*</b>             | Tvrtke – 🗖                                          | × |  |
|----------------------|-----------------------------------------------------|---|--|
| Naziv poduzeća       | Micronic d.o.o.                                     |   |  |
| Registarski podatci  | Informatički inženjering i knjig.usluge             |   |  |
| Adresa               | Skradinska 13                                       |   |  |
| P.Broj Grad          | 21000 Split                                         |   |  |
| O.I.B. / Šifra djel. | 89489773101 6201                                    |   |  |
| Telefon              | 468-001, 468-002, 468-003                           |   |  |
| Telefax              | 468-003                                             |   |  |
| E-Mail               | prodaja@micronic.hr                                 |   |  |
| Žiro račun 1         | HR6123600001101214955                               |   |  |
| Žiro račun 2         | HR6123600001101222222                               |   |  |
| Temeljni kapital     | Reg.kod Trgovačkog suda u Splitu br. Tt-95/5503-3   |   |  |
| Tip knjigovodstva    | Temeljni kapital: 29.786.48,00 kn od toga neotplać  |   |  |
| • Poduzece           | Broj izdanih dionica/ Nominalna vrijednost 372.099/ |   |  |
| Obrtnik              | Uprava-Direktor: dr.sc. Vicko Batinica, dipl.ing    |   |  |
|                      | Mat. broj 00131946                                  |   |  |
|                      |                                                     |   |  |
|                      |                                                     |   |  |
| Pregled Pristup      |                                                     |   |  |

Podatke o pravnoj osobi upišite u za to predviđena polja. Kod otvaranja više poduzeća program će Vam ponuditi da prenesete šifrarnik artikala, šifrarnik partnera, šifrarnik dokumenata i kontni plan iz već otvorenih poduzeća.

#### Ako vodite robno materijalno knjigovodstvo potrebno je otvoriti pripadajuće poslovne jedinice MALOPRODAJE, SKLADIŠTA, POGONA, UGOSTITELJSTVA ILI CARINSKOG SKLADIŠTA

| <u>8</u>                | Poslovne jedinice 🛛 🗕 🗖 🗙             |
|-------------------------|---------------------------------------|
|                         | · ⊨ + – ✓ × ୯                         |
| Oznaka                  | V01                                   |
| Naziv                   | Comp                                  |
|                         |                                       |
| Mjesto                  | Split                                 |
| Analitika               |                                       |
| Metoda                  | Prosječna 💌                           |
| Zabrana ulaska u minu   | s 🔽 Marža O 🕅                         |
| Kontrola minusa iz P.J. |                                       |
| Auto zaduživanje        |                                       |
| Pos. jed.               | Vrsta dok. Šif.par.                   |
| Ponudi prodajnu cijenu  | iz šifranika kod ulaza-> 🔲            |
| <ul> <li>Ne</li> </ul>  | O Da Bez promjene O Da Sa promjenom   |
| Ponudi prodajnu cijenu  | iz šifranika kod izlaza-> 🗖           |
| Isključivi unos         | O Da Bez promjene 🛛 O Da Sa promjenom |
| Prijava prostora        | 23. 2 .2013 🔹 Odjava prostora         |
| Pregled Pristup         |                                       |

Tipkom F9-DODAJ otvaraju se poslovne jedinice. Program će sam dodijeliti oznaku – V za veleprodaju, M za maloprodaju, U za ugostiteljstvo, P za pogon, S za servis, C za carinsko skladište te redni broj. Potrebno je definirati NAZIV.

**Mjesto** je polje gdje se upisuje mjesto izdavanja računa i to se onda na računu ispisuje. **Analitika** je broj te poslovne jedinice unutar sintetičkog konta – primjer ako ovdje upišete 0001 sva konta koja su označena da imaju analitiku poslovne jedinice kao 6600 automatski će se otvoriti 6600-0001 i imat će naziv poslovne jedinice.

**Prosječne cijene** – ako je označena ova opcija na zalihama program će uvijek računati prosječne nabavne cijene prilikom svake nove nabave te razliku u cijeni računati od prosječne nabavne do prodajne. Ako ova opcija nije označena nabavne cijene na zalihama su zadnje nabavne cijene.

**ZABRANA ULASKA U MINUS** - ako je označena kontrola u tekućoj poslovnoj jedinici prilikom izrade dokumenata program neće dopustiti izdavanje artikala ako im je količina u minusu odn ukoliko će knjiženjem količine u tekućem dokumentu zalihe konkretnog artikla otići u minus. Kontrola se radi tijekom izrade dokumenta automatskog transfera te prekida transfer kada naiđe na artikl koji nema dovoljno količina na zalihi.

**KONTROLA MINUSA U PJ** - dodatna mogućnost je kontrola stanja više poslovnih jedinica koja ne dopušta izdavanje robe ukoliko količina prijeđe zbroj količina u zadanim poslovnim jedinicama.

AUTO ZADUŽIVANJE – ovu opciju možete aktivirati u onim poslovnim jedinicama koje nemaju zalihe nego idu u minus prilikom prodaje i pune se iz drugih poslovnih jedinica. Za definiciju je potrebno pristupiti u konkretnu poslovnu jedinicu odrediti poslovnu jedinicu iz koje će dolaziti zaduženje, odrediti vrstu dokumenta i šifru partnera.

#### PONUDI PRODAJNU CIJENU IZ ŠIFRARNIKA KOD ULAZA I IZLAZA – ISKLJUČIVI UNOS –

**PONUDI PRODAJNU CIJENU IZ ŠIFRARNIKA KOD ULAZA** – ako stavite potvrdu u kontrolno polje u ulaznim dokumentima program će Vam nuditi prodajnu cijenu VPC ili MPC koja je definirana u šifrarniku umjesto zadnje prodajne cijene. Ako cijena u šifrarniku nije definirana ponudit će Vam zadnju prodajnu cijenu sa zaliha ako je artikl imao ulaze tijekom godine.

#### PONUDI PRODAJNU CIJENU IZ ŠIFRARNIKA KOD IZLAZA

- ako stavite potvrdu u kontrolno polje u izlaznim dokumentima – računima, otpremnicama, ponuda, predračunima i svim ostalim definiranim dokumentima, u polje prodajna cijena program će Vam ponuditi cijenu definiranu u šifrarniku artikala, a ne cijenu sa zaliha. Ako nema definirane cijene u šifrarniku a zakvačen je isključivi unos neće vam ponuditi cijenu sa zaliha.

Ako je aktivna opcija isključivi unos tada nije moguće promijeniti prodajnu cijenu u ulaznim ili izlaznim dokumentima već *isključivo* ide cijena definirana u šifrarniku